# **Owner Web Portal**

# Use and Registration

EMC130 – April 2016 10.03

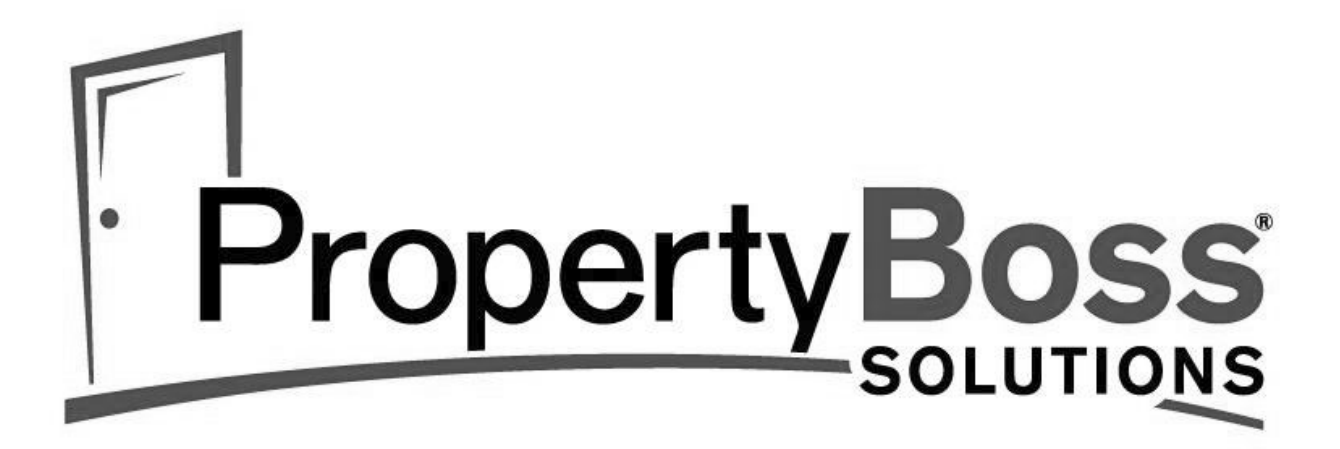

© 2016 PropertyBoss Solutions

# Registration

The first step to gain access to the web portal is registering. To register you need to click on the "Register Now" link on the web portal's login page.

#### Welcome to the Owner Portal

If this is your first time using the portal, click 'Register Now' in the box to the right.

After submitting your registration you will receive an e-mail with a temporary password. If you do not receive the e-mail, please check your spam/junk mail folder. You will be asked to change that password after logging into the portal for the first time. Thank You! Sign in Email Address Password Sign in Haven't registered yet? Register Now Contact Us

Enter your e-mail address, owner

name, your name, and phone number. Enter company name or your name in the "Owner Name" field. All of the fields are required for registration except the Comments field.

The e-mail address will be your username and that is where the temporary password will be sent. <u>Check your spam or junk mail</u> folder if you haven't received the temporary password e-mail.

Once you fill in the required fields and select submit, you will see the following message.

"Thank you for registering. An e-mail has been sent to <u>newowner@pbsdemo.com</u> with login information."

| Login> Register for Property | Web        |
|------------------------------|------------|
| Register for Propert         | yWeb       |
|                              |            |
| Email Address:               |            |
| Owner Name:                  |            |
| Your Name:                   |            |
| Your Phone Number:           |            |
| Comments:                    |            |
|                              |            |
|                              | <i>1</i> , |
|                              |            |
|                              | Register   |
|                              |            |

🕋 Thank you for registering. An e-mail has been sent to newowner@pbsdemo.com with login information.

# Welcome to the Owner Portal

If this is your first time using the portal, click 'Register Now' in the box to the right.

After submitting your registration you will receive an e-mail with a temporary password. If you do not receive the e-mail, please check your spam/junk mail folder. You will be asked to change that password after logging into the portal for the first time.

| Sign in                                 |                      |            |
|-----------------------------------------|----------------------|------------|
| Email Address                           | newowner@pbsdemo.com |            |
| Password                                |                      |            |
|                                         |                      | Sign In    |
| Haven't registere<br><u>Register No</u> | d yet?<br>W          | Contact Us |

#### Thank You!

### **Initial Login**

Your confirmation e-mail will look similar to this.

This is the only e-mail you will receive once you have registered.

Thank you for submitting your Web Portal registration. This is your registration confirmation. Your property management company must approve your registration before you can login and manage your account. Please allow up to 1 business day for your registration to become active.

The following information is needed to login.

Login e-mail address is: <u>newowner@pbsdemo.com</u> Your temporary password is: *deficits* 

The password field is case sensitive so please be careful when entering your password. You will be required to change the temporary password the first time you login.

# **Changing the Password**

You must enter the Old Password and then enter a New Password. As you create the password and it meets each requirement, the red dots will turn green.

| vering over the "?" icon displays the list of acceptable<br>ecial Characters as shown. Strong passwords are<br>ommended to protect your personal information.    | Login> Change Password Change Password                                                                                                    |
|----------------------------------------------------------------------------------------------------|----------------------------------------------------------------------------------------------------|
| Login> Change Password Change Password Old Password:                                                                                                    | Old Password:<br>Minimum 6 characters in length<br>Includes at least 1 number<br>Includes at least 1 letter<br>at least 1 special character @ |
| <ul> <li>Minimum 6 characters in length</li> <li>Includes at least 1 number</li> <li>Includes at least 1 letter</li> <li>at least 1 special character</li> </ul> | New Password: •••••••• Confirm Password: ••••••• Change                                                                                       |
| New Password: Special Character Confirm Password: Change                                                                                                    | rs are ! @ #                                                                                                    |

#### **Owner Web Portal**

Provides access to view or update your information. The web portal may not immediately reflect changes and could require up to 2 business days to update. The available tabs may vary based on the options provided by your property manager.

In this example, the **Choose Company** option is next to the Contact Us link and allows the owner to select more than one business entity in the event that they are setup in this manner within the PropertyBoss database, example: Bayberry Investments exists as an owner and Bayberry Investments East exists as an owner.

| Velcome Baybe          | erry Inves    | tments              |                      |          |                   |                      | Choose Compan          | y Contact Us  | Lo   |
|------------------------|---------------|---------------------|----------------------|----------|-------------------|----------------------|------------------------|---------------|------|
| Units and Leases       | \$ My Account | 🔊 Contact Info      | 🔄 Documents          | Call Lo  | gging             | Work Orders          |                        |               |      |
| Jnits and Leases       |               |                     |                      |          |                   |                      |                        |               | 5    |
|                        |               | Rental Units: 9     |                      | Gross M  | larket Rent: \$7, | 105.00               |                        |               |      |
|                        |               | Occupied: 9         |                      | Net Ren  | tal Income: \$7,  | 125.00               |                        |               |      |
|                        |               | Last 30 Day         | 5                    |          | Next 30 Davs      |                      |                        |               |      |
|                        |               | Move Ins:           | 1                    | Exp      | iring Leases: 1   |                      |                        |               |      |
|                        |               | Move Outs: (        | )                    | F        | uture Leases: 0   |                      |                        |               |      |
| Units                  |               |                     |                      |          |                   |                      |                        |               |      |
| Proper                 | ty            | Percentage<br>Owned | Current Primar       | y Tenant | Lease End<br>Date | Last Payment<br>Date | Last Payment<br>Amount | View Profit 8 | i Lo |
| 10 West Street         |               | 100%                | Williams, Sandy      |          | 08/31/2013        |                      |                        | View P&       | L    |
| 30 Hawkins Glen        |               | 100%                | Gray, Jean           |          |                   | 01/18/2012           | \$4,160.00             | View P&       | L    |
| Avondale Road          |               | 100%                | Barton, Mr. Henry M. |          |                   | 01/18/2012           | \$15,840.00            | View P&       | L    |
| Oakview Apartments     |               | 50%                 |                      |          |                   |                      |                        | View P&       | L    |
| Oakview Apartments - 1 |               | 50%                 | Ables, Pam           |          |                   | 08/23/2012           | \$10.50                | View P&       | L    |
| Oakview Apartments - 2 |               | 50%                 | Lane, Ms. Sharon     |          | 02/28/2014        |                      |                        | View P&       | L    |
| Oakview Apartments - 3 |               | 50%                 | Lane, Ms. Sharon     |          |                   | 01/31/2013           | \$100.50               | View P&       | L    |
|                        |               | 50%                 | Doe. Jane            |          |                   | 01/18/2012           | \$13,200.00            | View P&       | L    |
| Oakview Apartments - 4 |               | 0070                |                      |          |                   |                      |                        |               |      |

### Viewing Units and Leases

The screen will open and display by default the contents of the first tab. In this case that would be a list of the Units and Leases assigned to this owner. The owner has the ability to **View P&L** from within this screen. By selecting the P&L option, a new window will open. From this window, the owner has two options for saving to an Excel worksheet.

| 2016 Profit and Lo                   | ss for Driftwood Lane 300 |
|--------------------------------------|---------------------------|
| Select Year:                         | 2016 •                    |
| Net Income<br>Owner Ending Balance   |                           |
| Save P&L to<br>Excel Detail to Excel | Close                     |

#### **My Account**

Available options are:

- View Statement
- View Profit & Loss
- View Delinquent Rent Report
- Make a Payment

This screen will also display:

- Current Balance
- Reserve
- Outstanding Bills
- Last Payment to You (date)
- Last Payment Amount

Welcome Knight, Casey Choose Company Contact Us Logo 👔 Units and Leases 🔄 My Account 🚓 Co Account III View Statement Current Balance: \$450.00 Wew Profit & Loss Reserve: \$1,000.00 I View Delinquent Rent Report Outstanding Bills: \$75.00 Make a Payment Last Payment to You Last Payment Amount: \$0.00 Date Tra View 03/05/2016 Maint & Repairs Payee AAA Locksmith Service Property-Unit Transaction Name Amount 75.00 Demo Lane

Options to download the Statement or the Delinquent Rent Report in Excel or as a PDF document are available. The Profit and Loss only has the option to save in the Excel format.

The bottom portion of this screen displays any Held Bills and lists the transactions that pertain to each Held Bill. They also have the ability to view each transaction. Any Related Work Orders are available for viewing at the bottom of the window.

|                    |                 |     | Custom Dates                                    | • 09/23/2015                        | 31 Thru                    | 03/23/2                   | 016 🛐            | Go                                 |                                 |
|--------------------|-----------------|-----|-------------------------------------------------|-------------------------------------|----------------------------|---------------------------|------------------|------------------------------------|---------------------------------|
|                    |                 |     | Selected Prop                                   | All                                 |                            |                           |                  | •                                  |                                 |
|                    |                 |     | 1.12.12                                         |                                     |                            |                           |                  |                                    |                                 |
|                    |                 |     | Tra                                             | nsactions                           | s for Ki                   | night                     | , Case           | У                                  |                                 |
|                    | Date            | Ref | Transaction Name                                | nsactions<br>Payee                  | For Ki<br>Paid             | night<br>Fees             | , Case           | <b>y</b><br>Balance                | Source                          |
| View               | Date            | Ref | Transaction Name<br>Opening Balance             | nsactions<br>Payee                  | Paid<br>\$0.00             | Fees<br>\$0.00            | Amount<br>\$0.00 | Balance<br>\$0.00                  | Source                          |
| <u>View</u><br>Mew | Date 03/01/2016 | Ref | Transaction Name<br>Opening Balance<br>Rent Due | nsactions<br>Payee<br>Knight, Casey | 5 for Ki<br>Paid<br>\$0.00 | Fees<br>\$0.00<br>\$50.00 | Amount<br>\$0.00 | y<br>Balance<br>\$0.00<br>\$450.00 | Source<br>Demo Lane- 03/01/2016 |

## **Payment Option**

If available, the option will allow you to make payments against the current balance.

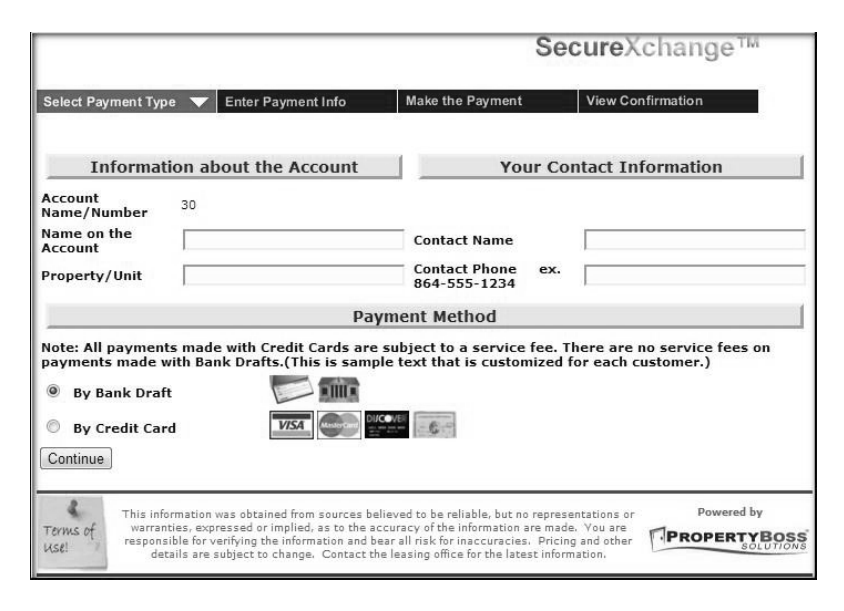

## **Contact Info**

Displays your contact information.

By selecting one of the following options, a new window will open which displays the current information in an editable form. Add or change information as needed.

- Update Contact Information
  - Update Phone Numbers and Addresses

| 📕 Units and Leases    | \$ My Account | 🖧 Contact Info | 📄 Documents | Work Orders |
|-----------------------|---------------|----------------|-------------|-------------|
| Contact Information   |               |                |             |             |
| Dpdate Contact Inform | ation         |                |             |             |
| Schange My Password   |               | Salutat        | tion:       |             |
| Notifications         |               | First Na       | me: Casey   |             |
|                       |               | Middle Na      | me:         |             |
|                       |               | Last Na        | me: Knight  |             |
|                       |               | Home Pho       | one:        |             |
|                       |               | Work Pho       | one:        |             |
|                       |               | Cell Pho       | one: (864)  | <b>R</b>    |
|                       |               |                |             |             |

- Update the e-mail address used to log into the web portal. This change could take up to 2 business days before it is effective. It is now possible for multiple users to register and log into the same Owner Web Portal. If editing the **E-Mail Address**, multiple addresses MUST be separated by a comma.
- If you have opted in to receive **Text Notifications**, the **Cell Phone** can only be changed in **Notifications**.
- Change My Password to change your current web portal password
- Notifications to select preferences for receiving via email or text and to enter a valid cell phone number

#### **Notifications – Set Preferences and View Notifications**

There are several types of Notifications that can be received via e-mail or text. Select your preferences and enter a valid, text-enabled cell phone number, then click the checkbox to indicate that you have read, understand, and agree to the Terms and Conditions. Click **Save Changes** to submit this information to your property management company. The property manager must process your preferences submission so this change could take up to 2 business days before it is reflected on the web portal.

Once processed, your will receive and **Opt-In** text to which you must reply **Yes** before you can receive texts from your property manager.

# Owner Web Portal

| Welcome to Text         |
|-------------------------|
| Notifications from your |
| Property Mgmt Co!       |
| Msg Freq Varies. Reply  |
| YES to confirm, HELP    |
| for info, STOP to       |
| cancel, RESUME to       |
| resume. Msg&Data        |
| rates may apply.        |

To opt out at any time, reply **Stop** to a Notification. Reply **Resume** to begin receiving texts again or opt in again via the web portal.

If you submitted an invalid cell number or a landline number, you will receive an e-mail and not a text. <u>You cannot opt in</u> <u>via this email</u>. You must resubmit your preferences via the web portal.

Examples of the email explaining that the cell number is either invalid or is not covered under SMS.

| View   | My Notifications                                         |                                                           |                              |  |  |  |  |  |
|--------|----------------------------------------------------------|-----------------------------------------------------------|------------------------------|--|--|--|--|--|
|        | View Noti                                                | fications                                                 |                              |  |  |  |  |  |
| Cot M  | atification Proforman for Knight Coo                     | <b>A</b> 1/                                               |                              |  |  |  |  |  |
| Set IN | otification Preferences for Knight, Cas                  | ey                                                        |                              |  |  |  |  |  |
|        | Set the method for the following types of Notifications. |                                                           |                              |  |  |  |  |  |
|        | Deliver Notifications Regarding                          | Via                                                       |                              |  |  |  |  |  |
|        | Alerts<br>Notifications regarding weather, crime         | <ul> <li>Email</li> <li>e, power outages, etc.</li> </ul> | Text Message                 |  |  |  |  |  |
|        | Account<br>Notifications regarding your account          | Email                                                     | Text Message                 |  |  |  |  |  |
|        | Marketing<br>Notifications that seek to sell or advert   | Email<br>tise goods or services                           | Text Message                 |  |  |  |  |  |
|        | Other<br>Other types of Notifications that are n         | Email<br>ot covered by the cate                           | Text Message<br>gories above |  |  |  |  |  |
|        | * Message Frequency is based on type of mess             | sage.                                                     |                              |  |  |  |  |  |
|        | * Standard Message and Data rates may apply              | 1                                                         |                              |  |  |  |  |  |
|        | * You may opt out at any time by replying STOF           | o to a text message.                                      |                              |  |  |  |  |  |
|        | * After stopping, you may resume by replying R           | ESUME.                                                    |                              |  |  |  |  |  |
|        | Cell Phone (864) 555-7108                                | * Must be valid, text                                     | message enabled number.      |  |  |  |  |  |
|        | I have read, understand, and agree to the                | Terms and Conditions                                      |                              |  |  |  |  |  |
|        | Save C                                                   | hanges                                                    |                              |  |  |  |  |  |
|        |                                                          |                                                           |                              |  |  |  |  |  |
|        | ATTENTION                                                |                                                           |                              |  |  |  |  |  |

| ATTENTION                                                                                                    | ATTENTION                                                                                                    |
|----------------------------------------------------------------------------------------------------|----------------------------------------------------------------------------------------------------|
| We attempted to send an SMS message to a number that appears to be a<br>land line or is being reported as not covered under SMS. Please login and<br>verify that your phone number information is correct. | We attempted to send an SMS message to a number that is not valid. Please login and verify that your phone number information is correct. |
| >>> SMS MESSAGE BELOW <<<                                                                                                    | >>> SMS MESSAGE BELOW <<<                                                                                                    |

#### Click **View Notifications** to view a list of the texts that have been sent to you.

|                     |          | Date Range   | All Dates | ▼ 1/1/1900 31 Th | ru 12/31/2199 | Go                                                                                                    |
|---------------------|----------|--------------|-----------|------------------|---------------|----------------------------------------------------------------------------------------------------|
| ⇔ Date <sub>©</sub> | 🕆 Type 🔍 | 🕆 Sent Via 🔍 | 🕆 Phone 🔍 | ⇔ Email          | ୍             | Body 🤤                                                                                                    |
| 3/21/2016           | Alert    | email        | 1864      | ss.com           | sent          | Stop pending in Web Activity - should<br>go as email                                                                                                    |
| 3/16/2016           | opt-in   | text         | 1864      | ss.com           | sent          | Welcome to Text Notifications from your<br>Property Mgmt Co! Msg Freq Varies.<br>Reply YES to confirm, HELP for info,<br>STOP to cancel, RESUME to resume.<br>Msg&Data rates may apply. |

#### **Documents**

Any available documents will be listed. Click to select and view the document.

Welcome Rayberry Investments

| Welco  | ome Bayb            | perry Investments           |            |              |             | Choose Company | Contact Us | Logout |
|--------|---------------------|-----------------------------|------------|--------------|-------------|----------------|------------|--------|
| 📑 Unit | ts and Leases       | 💲 My Account 🦽 Contact Info | Documents  | Call Logging | Work Orders |                |            |        |
| Docum  | ents                |                             |            |              |             |                |            | SA     |
| Bay    | /berry Inves        | tments                      |            |              |             |                |            | =      |
| 人      | Statement 20        | 120309.pdf                  | 03/09/2012 |              |             |                |            |        |
| 人      | Statement 20        | 110207.pdf                  | 02/07/2011 |              |             |                |            |        |
| 人      | February 201        | 0.pdf                       | 02/03/2010 |              |             |                |            |        |
| 人      | November 20         | 109.pdf                     | 11/04/2009 |              |             |                |            |        |
| 人      | Owner Docu          | ment.pdf                    | 09/25/2009 |              |             |                |            |        |
| 人      | April 2009.pd       | f                           | 06/12/2009 |              |             |                |            |        |
| 人      | <u>May 2009.pdf</u> |                             | 06/11/2009 |              |             |                |            |        |
| 人      | Expiration Lis      | t.pdf                       | 03/02/2009 |              |             |                |            |        |
| 人      | February 200        | 9.pdf                       | 03/02/2009 |              |             |                |            |        |
| 人      | January 2009        | l.pdf                       | 03/02/2009 |              |             |                |            |        |
| 人      | 4th quarter 20      | 008.pdf                     | 03/02/2009 |              |             |                |            |        |
| 人      | December 20         | )08.pdf                     | 03/02/2009 |              |             |                |            |        |
| 人      | November 20         | 108.pdf                     | 03/02/2009 |              |             |                |            |        |
| JPOIN  |                     |                             | 00/00/0000 |              |             |                |            | *      |

# **Call Logging and Work Orders**

If available, you can create a new call to the management company or submit a work order. They are under different tabs, but both function in the same manner.

Any previously created calls or work orders will be displayed allowing you to see the current status. Choose to display All, Open, or Completed work orders within the respective tab or define a specific date range.

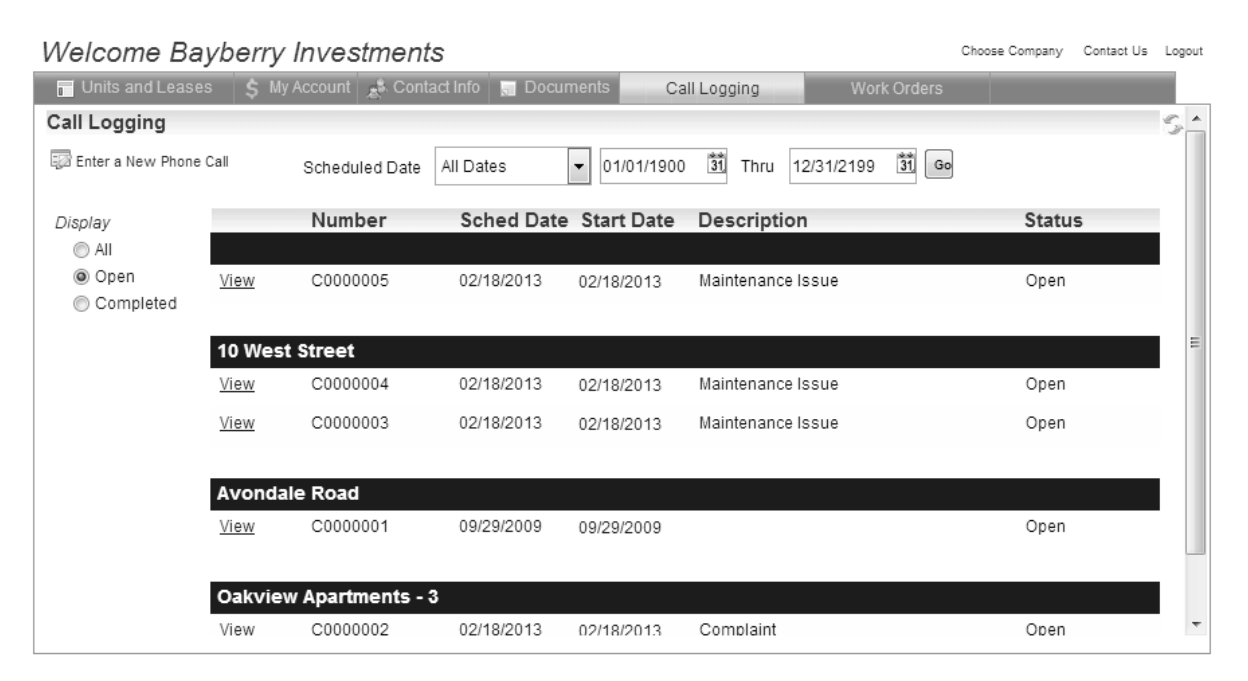

| By selecting a work order in the list, you can add comments by                                                                                 |                                                                                                    |                                                                  |      |
|----------------------------------------------------------------------------------------------------|----------------------------------------------------------------------------------------------------|------------------------------------------------------------------|------|
| Order and complete the fields then click <b>Save</b> . This will create                                                                        | Enter a Wark Order                                                                                                    |                                                                  |      |
| the work order.                                                                                                    | Call the office if immediate action is required)<br>(Call the office if immediate action is required)<br>Thank you for using our online Maintenance Request system. Please be as<br>thorough as possible and give us as much information as you think is<br>necessary so that we may direct the issue to the proper maintenance<br>technician. The more information you give us will assist us in streamlining the<br>process to get your issue resolvedStaff |                                                                  |      |
| Contact Us                                                                                                    | Work Order                                                                                                    | AC Filters                                                       | -    |
| At the top right of the web portal screen, the owner has the                                                                                   | Property                                                                                                    | 10 West Street                                                   | -    |
| ability to send an e-mail to the management company while in the web portal.                                                                   | Description                                                                                                    |                                                                  |      |
| Selecting the <b>Contact Us</b> link will open this window.                                                                                    | Special Instructions                                                                                                    |                                                                  |      |
|                                                                                                    | When would you like to<br>(Actual scheduling will be<br>Date                                                                                                    | have the work done?<br>made based on availability of resources.) |      |
| The Bluffton PM Co.<br>403 Woods Lake Rd.<br>Suite 208<br>Greenville, SC 29607<br>Phone: (800) 562-0661<br>FAX:<br>Email: web@propertyboss.com |                                                                                                    | Cancel                                                           | Save |
| Send an Email to the Office                                                                                                    |                                                                                                    |                                                                  |      |
| Your Email Address: owner@propertyboss.com<br>Your Name: Mr. Michael Jones<br>Your Company Name: Bayberry Investments<br>Message:              |                                                                                                    |                                                                  |      |
| Cancel Send                                                                                                    |                                                                                                    |                                                                  |      |

### Web Portal Messages

When logging into the web portal, you may encounter one of the following messages.

#### 1. Registration has not been completed for this e-mail address. Please register.

You need to register the e-mail address you're trying to login with. You can only use one e-mail address with the web portal because it serves as your username. If you decide to use a different e-mail address, you will have to go through the registration process with the new e-mail address.

If your property manager has multiple web portals, make sure you are logging into the correct one. You may have previously registered in another web portal.

# 2. The e-mail address you entered has been registered, but the Office has not permitted access to this account. If you have just registered, it may take 1 to 2 business days for your account to be activated.

You are registered. However, your information has not been updated yet. Either try again later or contact your property manager to verify that you are allowed to login and that they have your correct web portal e-mail address.

#### 3. The e-mail address you entered has been registered, but there are no owners associated with this email address. If you have just registered, please try again later.

You are registered, but your e-mail address is not associated with an owner in the PropertyBoss database. The address is either not there or is different from what is in the PropertyBoss database. Either try again later or contact your property manager to verify that they have your correct web portal e-mail address.

# 4. The e-mail address you entered has been registered and is valid, but the Office has not permitted access to this account. Please e-mail the Office to request access.

You are registered, and your information has been updated, but the "Allow Login to Web Portal" box is not checked. Contact your property manager to verify that you are allowed access to login.

# 5. The Notifications page states an update to preferences and/or cell phone is pending and has not been processed by the office. This page does not reflect that change.

You have submitted an update to your Notification Preferences and/or changed or corrected the cell phone number. Your request has not been processed yet by the property manager so the web portal does not reflect these changes. If you notice that the cell phone number was incorrect, you can resubmit with the correction. Both requests will be processed in the order in which they were received so your information will reflect the correct cell phone number.

#### 6. I cannot change my cell phone number in my contact information.

If you have opted in for text notifications, your cell phone number can only be updated on the **Notifications** page.